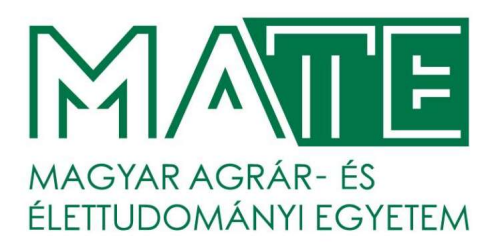

# Segédlet a Neptun Tanulmányi Rendszer új Hallgatói Webes felület használatához v1

Készítette: Magyar Agrár- és Élettudományi Egyetem, Neptun Főosztály Gödöllő

A 2024/2025. tanév tavaszi félévétől bevezetésre kerül a Neptun Tanulmányi Rendszer ÚJ HALLGATÓI WEBES felülete (új HWEB).

A segédletben a leggyakrabban használt funkciókról, folyamatokról talál információkat:

- belépés,
- váltás a hallgató képzései között,
- féléves regisztráció,
- tárgyfelvétel,
- kérvények,
- pénzügyek,
- diákigazolvány igénylés.

Részletesebb leírást talál a fenti témakörökről és az új Hallgatói Webes felület egyéb funkcióiról a Neptun hallgatói tudástárban, amely elérhető:

- az alábbi linken: <u>https://tudasbazis.sdainformatika.hu/display/NHDHU243</u>
- vagy az új hallgatói webes felületen jobb oldalt, a lenyitható menüben a "Segítség" menüpont alatt:

|                     | Keresés a menüben |                        |        | Gépés     | zmérnöki B-GOD-N-HU-GEPE 3335 ^                                                                                               |
|---------------------|-------------------|------------------------|--------|-----------|----------------------------------------------------------------------------------------------------|
| Tisztelt            | 1                 |                        |        |           | Képzés<br>Gépészmémöki - B-GOD-N-HU-<br>GEPES<br>(alapképzés (BA/BSc/BProf))<br>([Nappali])<br>Felvétel éve: -                |
| 🕑 Közelgő események | ~                 | 🖵 Üzenetek             | 3335 🗸 | 🗈 Hírek   | Jogviszony kezdete: 2024. július 16.                                                                                          |
| 🛷 Teendők           | <b>25</b> ~       | ✓ Teljesített kreditek | ~      | 🗠 Átlagok | 💭 Üzenetek (3335                                                                                                    |
| ✓ Eredmények        | *                 | 🖶 Vizsgák              | ~      | Tartozá:  | <ul> <li>Személyes adatok</li> <li>Dokumentumtár</li> <li>Módosítási előzmények</li> <li>Hilba- és igénybejelentés</li> </ul> |
|                     |                   |                        |        | (         | <ul> <li>Segítség</li> <li>Profilbeállítások</li> <li>Kijelentkezés</li> </ul>                                                |

Az új HWEB-bel kapcsolatos technikai kérdéseit, illetve problémáit jelezheti a <u>neptun@uni-</u> <u>mate.hu</u> e-mail címre.

## Az e-mailben kérjük:

- feltétlenül adja meg a neptun kódját
- írja le a problémát minél pontosabban és tömörebben
- lehetőleg csatoljon hozzá képernyőképet

# Belépés

Az új HWEB-re a régi HWEB-en használt azonosítóval (neptun kód, login név) és jelszóval tud belépni. Az új HWEB-es belépésnél is kötelező a kétfaktoros azonosítás. Nem szükséges új kétfaktoros hitelesítés regisztráció, a régi HWEB-hez használt az új felületen is működik.

## Váltás a hallgató képzései között

A jobb oldali lenyitható menüben található "Képzésváltás" gombbal tud váltani a képzései között (a régi hallgatói webes felületen ez a bal felső sarokban lévő Képzés gomra kattintva volt elérhető.

1

|                     | eses a menuben             |                | Gépészmérnöki B-GOD-N-HU-GEPE                                                              |
|---------------------|----------------------------|----------------|--------------------------------------------------------------------------------------------|
| Tisztelt            |                            |                | Képzés<br>Gépészmérnöki - B-GOD-N-H<br>GEPES<br>(alapképzés (BA/BSc/BProf))<br>([Nappali]) |
| T Közelgő események | → 🗘 Üzenetek               | (3336) ~ 🗈 Hír | vek Képzésváltás                                                                           |
| 🛩 Teendők           | 🚳 🗸 🧹 Teljesített kreditel | k v v M Átl    | agok 💭 Üzenetek                                                                            |
| √ Eredmények        | ✓                          | v 🕑 Tar        | rtozá:           Személyes adatok         E Dokumentumtár                                  |
|                     |                            |                | <ul> <li>Módosítási előzmények</li> <li>Hiba- és igénybejelentés</li> </ul>                |
|                     |                            |                | ⑦ Segítség                                                                                 |
|                     |                            |                | (a) Profilbeállítások                                                                      |

## Féléves regisztráció (bejelentkezés)

A félévre csak abban az esetben jelentkezhet be, ha a képzésén nyitott a beiratkozási és/vagy bejelentkezési időszak és Ön rendelkezik aktuális félévvel.

Az időszakokat a főmenü Információk/Időszakok menüpontban tekintheti meg.

A **"Féléves regisztráció"** (*régi HWEB-en: "Beiratkozás/Bejelentkezés"*) a régi HWEB-hez hasonlóan az Ügyintézés főmenüből érhető el. (**Ügyintézés/Féléves regisztráció**)

| <ul> <li>OO Ügyintézés ≫ Féléves regis</li> </ul> | ztráció                                                   |                                  |                   |  |
|---------------------------------------------------|-----------------------------------------------------------|----------------------------------|-------------------|--|
| Feleves reg                                       | gisztracio                                                |                                  |                   |  |
| Következő félév                                   |                                                           |                                  |                   |  |
| Egjelentkezés                                     | E<br>Még nem<br>meghatározott<br><sup>rélev</sup> státuza | 口<br>Új<br>registrikčió státusza | -<br>felvitel éve |  |
| Aktuális félév                                    |                                                           |                                  |                   |  |
| <b>⊟</b><br>2024/25/1                             |                                                           | 戸<br>Elfogadya                   | <b>=</b>          |  |
| félév                                             | félév státusza                                            | regisztráció státusza            | felvétel éve      |  |

A **"Bejelentkezés"/ "Státusz módosítása"** gombra kattintva a felugró ablakban kiválaszthatja/módosíthatja az Aktív vagy Passzív féléves státuszt, amelyet a **"Kiválasztás"** gombbal tud rögzíteni.

|                                                                                             | $\otimes$ |
|---------------------------------------------------------------------------------------------|-----------|
| Félév státusza                                                                              |           |
| Nyilatkozom, hogy a(z) <b>Gépészmérnöki</b> képzésemen a <b>2024/25/2</b> félévem státusza: |           |
| O Aktív                                                                                     |           |
| O Passzív                                                                                   |           |
|                                                                                             |           |
| Mégse Kiválasztás                                                                           |           |

# Tárgyfelvétel/kurzusfelvétel

## Tárgyak/kurzusok felvétele:

A főmenüből érhető el a **Tárgyak/Tárgyfelvétel** menüpontot kiválasztva a tárgyak/kurzusok felvétele. A szűrési feltételek megadását követően a **Tárgy keresése** gombbal lehet listázni a feltételeknek megfelelő tárgyakat. Az adott tárgy sorának végén található <sup>v</sup> jelre kattintva megjelennek a tárgy kurzusai. A tárgy felvételéhez először ki kell jelölni a felvenni kívánt kurzusokat a sor elején található jelölőnégyzetek segítségével, majd a **Tárgy felvétele** gombbal lehet elvégezni a tárgyfelvételt. Amennyiben valamelyik kijelölt kurzus vagy a tárgy valamilyen okból nem vehető fel, akkor annak pontos okáról a jobb felső sarokban felugró értesítésben jelenik meg információ. Tárgyat leadni a **Tárgy leadása** funkciógombbal lehet, ez a művelet leadja a tárgyat és a kapcsolódó összes felvett kurzust, valamint törli is azokat az órarendtervezőből.

Figyelem! Ha csak a kurzus sorának végén található Tervezőhöz adás lehetőséget alkalmazza, akkor az adott kurzust nem veszi fel, csak az órarendtervezőhöz adja hozzá.

| 🚓 Menû 🗸 🔍 Tárgyfelvétel                                            |                                                | Felvett <b>O</b>                                |
|---------------------------------------------------------------------|------------------------------------------------|-------------------------------------------------|
| Félév<br>2024/25/2 (Aktuális félév)                                 | Targyków V Targyków                            | 1/Tárgynév                                      |
| További szűrők 🗸                                                    | Bővebb szűrő feltételek r                      | vyitvatartása Szűrés törlése Tárgy keresése     |
| Tantárgy                                                            | Felvett tárgyak is Z Tervezőhöz a              | dottak is ABC szerint növekvő 🗸 Jelmagyarázat 🗸 |
| Adatmérnöki ismeretek Kötelező (A) - 4 kredit -                     | jánlott félév: 2 - Gyakorlati jegy - MUSZK008N | ^                                               |
| Tárgy felvétele                                                     |                                                |                                                 |
| Elmélet - Egy kurzus választása kötelező.                           |                                                |                                                 |
| GOD-N-<br>EN-BGEP+BKOR+BMGM2=L<br>E00<br>Hetfs 13:45-14:30          | limit - Részletek                              | Tervezőhöz adás 🌑                               |
| GOD-N-HU=TÖBB=EL00 Eimélet - 016 / 2                                | 0 limit - Résultek                             | Tervezőhöz adás 🌘                               |
| GOD-N-HU=C-TÁRGY=EL00 Minimalis letszám nem teljesül - Eln          | let - 1 - 0 16 / 20 limit - Részletek          | Tervezőhőz adás 🕚                               |
| Gyakorlat - Egy kurzus választása kötelező.                         |                                                |                                                 |
| GOD-N-<br>EN-BGEP+BKOR+BMGM2=P Gyskorist - 016<br>Heffs 14:30-16:15 | 10 imit - Részletek                            | Tervezőhöz adás 🌑                               |
| endtervező A DD-N-HU=BGEP2=GY01 Gyakorlat - 0 fő                    | 36 limit - Részletek                           | Tervezőhöz adás 🕚                               |

#### Kurzuscsere/Tárgy leadása:

Ha a tárgy több azonos típusú kurzussal is rendelkezik, lehetőség van kurzuscserére. A **"Kurzuscsere"** gombra kattintva lehet elindítani a kurzuscsere folyamatát. A már felvett kurzus sora ekkor inaktív állapotra vált, és ki kell jelölni a kurzust, amire cserélni szeretnénk. A folyamatot a **"Kurzus cseréje/Csere"** gombbal lehet véglegesíteni.

Már felvett tárgyat a *"Tárgy leadása"* gombbal tud leadni, ebben az esetben minden, a tárgyhoz felvett kurzus leadásra kerül.

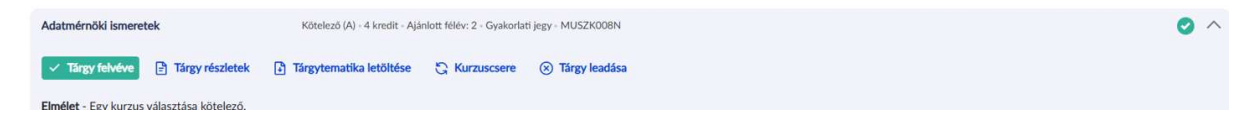

## Órarendtervezés:

A tervező a bal alsó sarokban nyitható meg. Az óraidőponttal rendelkező, tervezőbe tett kurzusok megtekinthetők az Órarendtervezőben. Az Órarendtervező segítségével már a tárgyfelvételt megelőzően lehetőség nyílik kialakítani egy ideális féléves órarendet, össze lehet hasonlítani, hogy egy-egy tárgy több felvehető kurzusa közül, melyik illeszthető be jobban az órarendbe.

#### Felvett tárgyak megtekintése:

A **Tárgyak/Felvett tárgyak** menüpontban lehet megtekinteni a felvett tárgyakat. Alapértelmezetten az aktuális félév felvett tárgyai jelennek meg a felületen, de a szűrőben félévet váltva lehetőség van a képzés korábbi félévein felvett tárgyak megtekintésére is. Itt is van lehetőség a tárgy leadására.

| Tárgyak » Felvett tárg          | yak                                          |            |                  |                 |        |               |
|---------------------------------|----------------------------------------------|------------|------------------|-----------------|--------|---------------|
| Felvett tå                      | árgyak                                       |            |                  |                 | <br>†↓ | Szűrő 1 🗸     |
| 0<br>/4<br>kredit<br>teljesitve | FÉLÉV<br>2024/25/2 ( Aktuál<br>Nyllatkozat > | is félév ) |                  |                 |        |               |
| Név                             | Kód                                          | Kredit     | Felvételek száma | Követelmény     |        |               |
| Adatmérnöki ismeretek           | MUSZKOOBN                                    | 4          | ĩ                | Gyakorlati jegy | (1)    | Leadás >      |
|                                 |                                              |            |                  |                 | Old    | al tetejére 🔨 |

## <u>Órarend:</u>

Az új HWEB-en nincs külön menüpont az órarendnek, helyette a főmenüből elérhető **Naptár** menüpontban tudják megtekinteni az órarendjüket. A **"Naptár letöltése"** gombbal elérhető a naptár exportálása is.

| E Na  | aptár                                                                                                    |                                                                               |                                                                                             |                                                                                   |                                                                                                    |                  |                |
|-------|----------------------------------------------------------------------------------------------------|-------------------------------------------------------------------------------|---------------------------------------------------------------------------------------------|-----------------------------------------------------------------------------------|----------------------------------------------------------------------------------------------------|------------------|----------------|
| Na    | ptár                                                                                                    |                                                                               |                                                                                             |                                                                                   | Naptár letöltése                                                                                                    | 6 Naptár szűrése | Heti nézet 🗸 🗸 |
| <     |                                                                                                    | 2024. április                                                                 | 15 2024. április 2:                                                                         | ι.                                                                                | >                                                                                                    |                  |                |
|       | hétfő<br>15                                                                                              | kedd<br>16                                                                    | szerda<br>17                                                                                | csütörtök<br>18                                                                   | péntek<br>19                                                                                                    | szombat<br>20    | vasárnap<br>21 |
|       | <ul> <li>Vizsgajelentkezési idő</li> <li>A történeti megismeré</li> <li>A társadalom- és szoc</li> </ul> | szak<br>is sajátosságai elektronikus felad<br>iálpolitika alapjai - Feladat 2 | lat                                                                                         |                                                                                   |                                                                                                    |                  |                |
| 8:00  |                                                                                                    |                                                                               |                                                                                             | <ul> <li>8:00 - 8:59<br/>Tárgyelismerés</li> </ul>                                |                                                                                                    |                  |                |
| 9:00  |                                                                                                    | <ul> <li>9:00 - 10:00</li> <li>Projektfeladat</li> <li>egyeztetés</li> </ul>  | <ul> <li>9:00 - 13:00</li> <li>A latin nyelv alapjai:<br/>bevezetés a latinba I.</li> </ul> | <ul> <li>9:30 - 11:45</li> <li>A történeti megismerés<br/>nifikrerénai</li> </ul> | <ul> <li>8:45 - 10:15<br/>Gazdaságtörténeti,<br/>történeti statisztikai és<br/>demográfiai<br/>alapismeretek</li> </ul> |                  |                |
| 10:00 |                                                                                                    |                                                                               |                                                                                             | sajawasagdi                                                                       |                                                                                                    |                  |                |

A régi hallgatói felületen található Leckekönyv menüpont itt található:

- Menü / Tárgyak / Felvett tárgyak vagy
- Menü / Tanulmányok / Előrehaladás / Teljes tárgylista

## Kérvények

A főmenü Ügyintézés/Kérvények menüpont alatt a "Kérvény kitöltés" gombra kattintva indítható új

| oo Ogyintézés » Kérvények                                  |     |                                       |     |
|------------------------------------------------------------|-----|---------------------------------------|-----|
| Kérvények                                                  |     |                                       |     |
| Kérvény kitöltés<br>Az elementő kervenyele teljes ficiálja | 2 > | Bibliogenti, de forcarbath ververweik | 0 > |
| 🕐 Javításra visszaküldve                                   | • > | Eadott                                | 0 > |

kérvény leadás. A jobb felső sarokban lévő gombokkal szűrni és rendezni is lehet a kérvényeket. Itt folytathatóak a már megkezdett kérvények és itt tekinthetőek meg a hiánypótlásra visszaküldött és a leadott kérvények is. A kitölteni kívánt kérvény nevére vagy a **Megtekintés** gombra kattintva megnyílik a kérvény részletező felülete, ahol a kérvényre vonatkozó adatok jelennek meg, amennyiben a belépett felhasználó számára kitölthető. A **Kitöltés megkezdése** funkciógombbal kezdhető el a kérvény kitöltése.

| oo Ogyintizis » Kirvinyek » Kitölthetö<br>Kitölthető kér                   | vényények                                         |               |
|----------------------------------------------------------------------------|---------------------------------------------------|---------------|
| Az elérhető kérvények teljes listája                                       | Venyek                                            | t₂ Szűrő ∨    |
| Kérvény neve                                                               | Ervényesség                                       |               |
| Általános tanulmányi kérelem 2024/25/2<br>Djeilieles, 2520 HUF             | 2025. februir: 1, 0:00 - 2025. sugratus 21, 22:59 | Megtekintés > |
| Átsorolási kérelem<br>öriköltséges/költségtérítéses státuszba<br>2024/25/1 | 2025, januar 7, 0:00 - 2025, februar 28, 20.59    | Megtekintés > |
| Duális képzés leadása kérelem                                              | 2021. stoptombor 28. 8:00 -                       | Megtekintés > |
| eJogviszony igazolás igénylő kérelem                                       | 2024. jimin 10. 11:13 -                           | Megtekintés > |
| Fogyatékkal élő haligató nyilväntartásba<br>vételi kérelme                 | 2005. jmair 15:000 -                              | Megtekintés > |

A "Következő oldal" gombbal (jobb felső sarokban található) lehet tovább lépni.

| very Monace<br>talános tanulmányi kérelem 2024/25/2                                                                                                    | kező oldal |  |
|----------------------------------------------------------------------------------------------------|------------|--|
| Általános tanulmányi kérelem                                                                                                    |            |  |
| A kérvény leadása dijkotelés, összege: 2500 FL A szolgáltatási díj a kérelem leadásakor automatikusan kerül kiírása. Amennyiben a kiírt díj nem kerül befizetésre a kérelem<br>érvényességi határidejőig, akkor a kérelem automatikusan érvénytelentésre kerül.                                                                                                    |            |  |
| Tájékoztató:                                                                                                    |            |  |
| Az általános kérelem sablon azért került létrehozásra, hogy a haligatók azon ügyekben is a Neptunon keresztúl nyújthassanak be kérelmet, melyekre nincs specifikus kérelem<br>sablon. Amennyben olyan tárgyban kerül a kérelem hasáásra, melyre vortakozó heptunos, litelve papir alapú kérvény léterzik, akkor a kérelem a vonatkozó különeljárási díj<br>megállanjötás és kiszabása mellett érdem láttar terklai vilastában kerül. |            |  |
| A "4. vagy többedik tantärgyfelvétel (KAPC és KROC campusokra)" kérvény kategória kizádlag a Kaposán Campua és a Károly Róbert Campua azon haligatóra vonatiozik, akik a 2019/20.<br>tanévben vagy azt megidőzén tanulmányakat megkezték és nem volt korktozva a tantárgyfelvételék száma.                                                                                                    |            |  |
|                                                                                                    |            |  |
| Ugyintéző:<br>Kérványazonosító: \$420NOSITO                                                                                                    |            |  |
|                                                                                                    |            |  |
| Képzés: Gépészmérnöki szak<br>Munkarenő: Happali<br>Képzés helye: Godoliki Campus<br>Erebéré kere:                                                                                                    |            |  |

Amennyiben egy kötelező mező kitöltése nem történik meg, nem lehet a következő oldalra lépni! Az utolsó oldalon a **"Kérvény beküldése"** gombbal adható le a kérvény egy megerősítés után.

Sikeres kérvény leadásról visszajelzést ad a program.

A NEPTUN TR-ben vannak speciális kérvények, melyek nem érhetőek el a **Kérvények** menüpontban: ezek a kérvények adott tantárgyról, vizsgáról vagy kiírt tétel felől adhatóak le. Ezekben az esetekben a kérvényt **Tárgyak/Vizsgák/Befizetendő** menüpontokban kell keresni.

## Pénzügyek

#### Pénzügyi tétel kiírása:

Új pénzügyi tétel (ismételt vizsga díj, szolgáltatási jogcím) kiírására két lehetőség is van az új HWEBen.

Az egyik a főmenüből elérhető **Pénzügyek/Áttekintés** menüpontban található, az **"Új tétel"** gombra kattintva.

| 🗮 🗮 Menû 🗸 Q Keresés a menûben                                              |                         |                         |                        |
|-----------------------------------------------------------------------------|-------------------------|-------------------------|------------------------|
| Pénzügyek » Áttekintés                                                      |                         |                         |                        |
| Pénzügyek                                                                   |                         |                         | Adatok és beállítások  |
| Új tétel kiírása<br>Itt iható ki saját befizetendő pénzügyi tétel           |                         |                         | Új tétel               |
| Gyűjtőszámla<br>Magyar Agrár- és Elettudományi Egyetem Forint gyűtöszámlála | Automatikus teljesitės: | Gyűjtőszámla egyenlege: |                        |
| Magyar Agrár- és Élettudományi Egyetem ForintV                              | Aktív                   | 101 HUF                 | Gyűjtűszannak kezerese |
| Tranzakciók >                                                               |                         |                         |                        |
| Øsztöndíjak és kifizetések           Kifizetések megtekintése               |                         |                         |                        |

A másik lehetőség a főmenü **Pénzügyek** almenüjében található **Befizetendő** menüpontban. Az új tétel kiírás lehetősége mellett itt találhatók befizetendő tételek is.

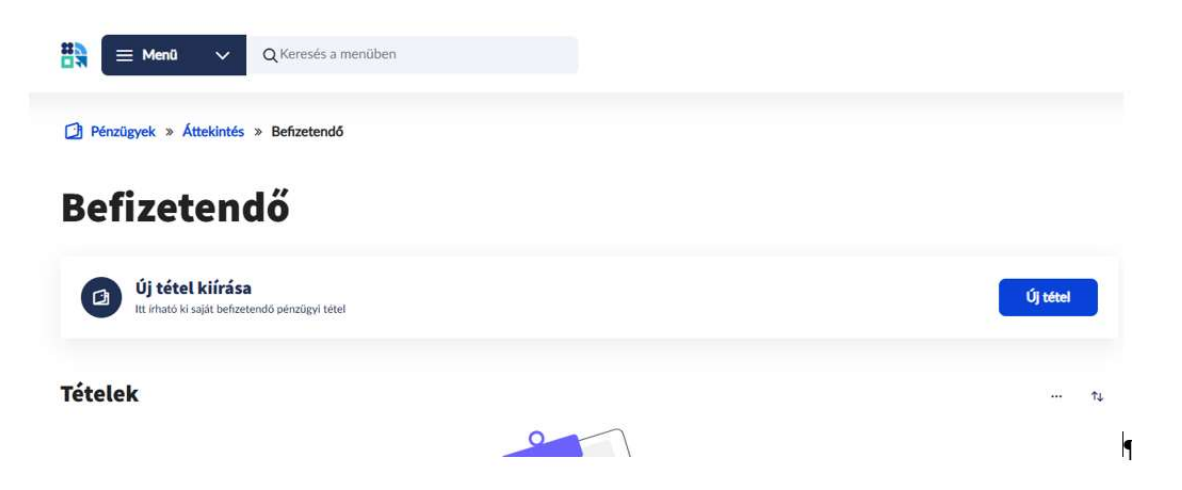

Továbbá ismételt vizsgadíjat a főmenü *Vizsgák/Vizsgajelentkezés* menüpontjában az adott vizsga részleteiben a "*Díj kiírása"* gombra kattintva is ki lehet írni.

# Diákigazolvány igénylés

Diákigazolvány igényléshez az Ügyintézés/Diákigazolvány igénylés menüpontot kell választani.

A felületen lehetőség van új igénylés indítására, emellett megtekinthető az igénylés aktuális állapota és a korábban beadott igénylésekről is itt lehet informálódni.

|                 | )K                         |                         |
|-----------------|----------------------------|-------------------------|
| NEK azonosi     | tó                         |                         |
| 1               |                            |                         |
| Az azonosítót a | következő formában kell me | gadni: 123456ABC1234567 |
| NEK adatlap     | Δ feltölteni kiránt fáll   | F                       |
|                 | Fájl feltöltése            | Dokumentumtár           |
| Megengedet      | t kiterjesztések és mére   | etkorlátok              |
|                 |                            |                         |

Az **"Új igénylés"** gombra kattintva töltheti ki az igénylőlapot.

A NEK azonosító a NEK adatlap jobb felső részén található, a kiadás dátuma, az okmányiroda vármegyéjének 3 karakteres kódja és a sorszám alkotja kötőjelekkel elválasztva.

A NEK adatlap elektronikus fájlként feltölthető az igényléshez a Fájl feltöltése és a **Dokumentumtár** gombok segítségével.

#### Az igénylés aktuális állapota:

| Az igénylés a FIR-be feladásig módo                          | sitható                                          |                                                           |              |
|--------------------------------------------------------------|--------------------------------------------------|-----------------------------------------------------------|--------------|
| FIR-be feladásra vár 💉<br>Létrehozva: 2025. január 17. 10:30 |                                                  | FIR visszajelzésre vár<br>Felodva: 2025. január 18. 11:40 | Visszajelzés |
| Tipus                                                        | Új ígénylés téves adatok miatt                   |                                                           |              |
| Képzés                                                       | Mezőgazdasági mérnöki                            |                                                           |              |
| Tagozat                                                      | Levelező                                         |                                                           |              |
| FIR Stätusz                                                  | NEK gyártásra átadva - Megszemélyesítésre átvéve |                                                           |              |
| Dokumentumok                                                 | NEK.pdf                                          | ~                                                         |              |